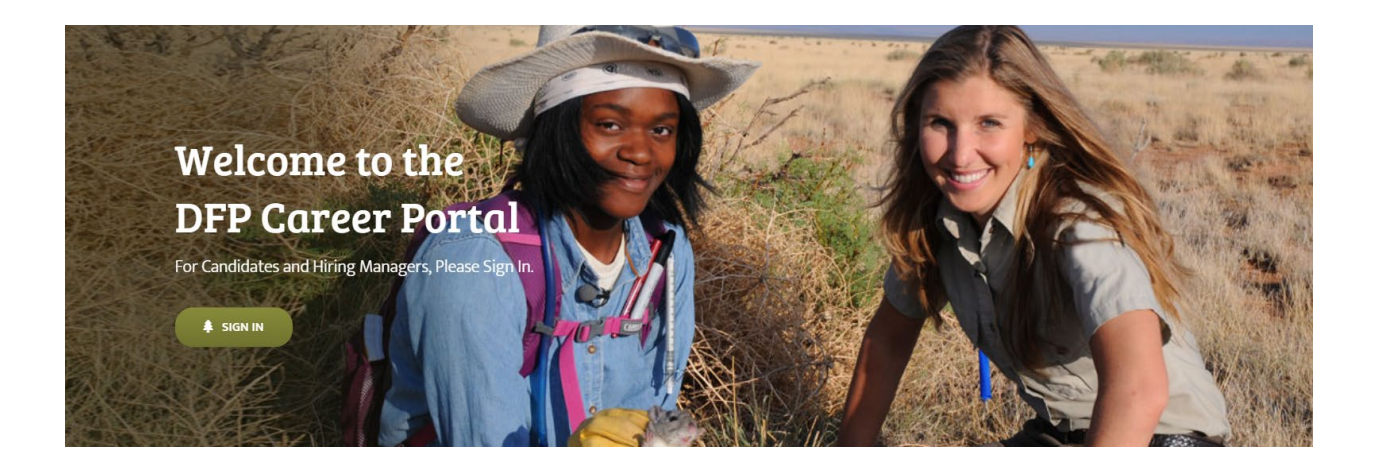

| Hiring Manager Gui           | dance Table of Contents: |   |
|------------------------------|--------------------------|---|
| SETTING UP ACCOUNT           |                          | 2 |
| EXAMPLE 'Post a New Job'     |                          | 6 |
| <b>SEARCHING FOR CANDIDA</b> | TES                      | 7 |

## SETTING UP ACCOUNT

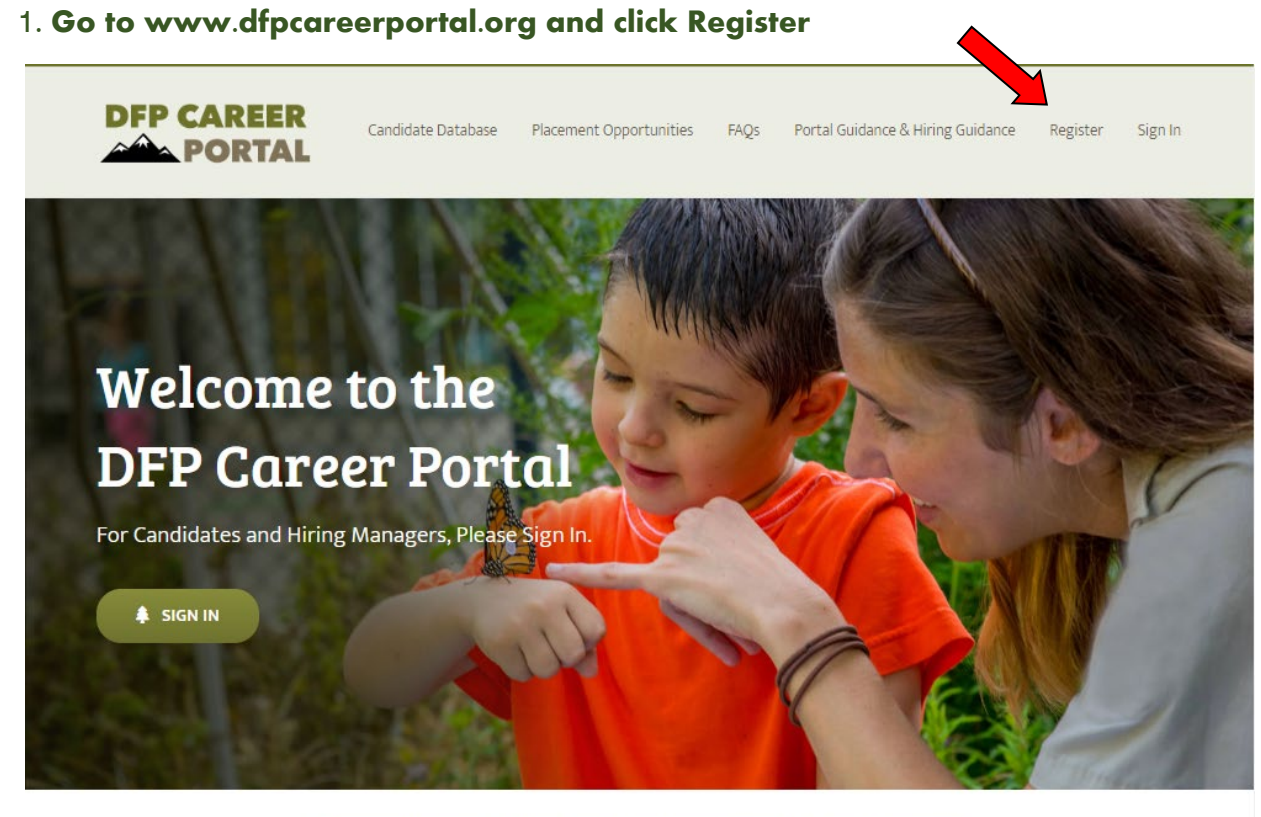

Connecting candidates from the Directorate Fellows Program who have acquired Direct Hire Authority status to hiring managers at the U.S. Fish and Wildlife Service.

## 2. Click 'Hiring Manager' and fill out fields

| Login to our site                         |                       | Sign u                     | p now                                                |             |                   |
|-------------------------------------------|-----------------------|----------------------------|------------------------------------------------------|-------------|-------------------|
| Enter the username and password to login: |                       | Hiring Mana<br>Username ca | gers, please select the Hiring<br>annot have spaces. | Manager but | to v to register. |
| Username/Email Address                    |                       |                            | Candidate                                            | <u>a</u>    | Hiring Manager    |
| LOGIN                                     | Forgot your password? | First Nam                  | e*                                                   |             |                   |
|                                           |                       | Last Nam                   | e*                                                   |             |                   |
|                                           |                       | Username                   | 2*                                                   |             |                   |
|                                           |                       | Email*                     |                                                      |             |                   |
|                                           |                       | Legacy R                   | egions (LR):*                                        |             |                   |
|                                           |                       | Password                   | <u>*</u>                                             |             |                   |
|                                           |                       | Confirm P                  | lassword *                                           |             |                   |

#### 3. Fill out 'Post a New Job'

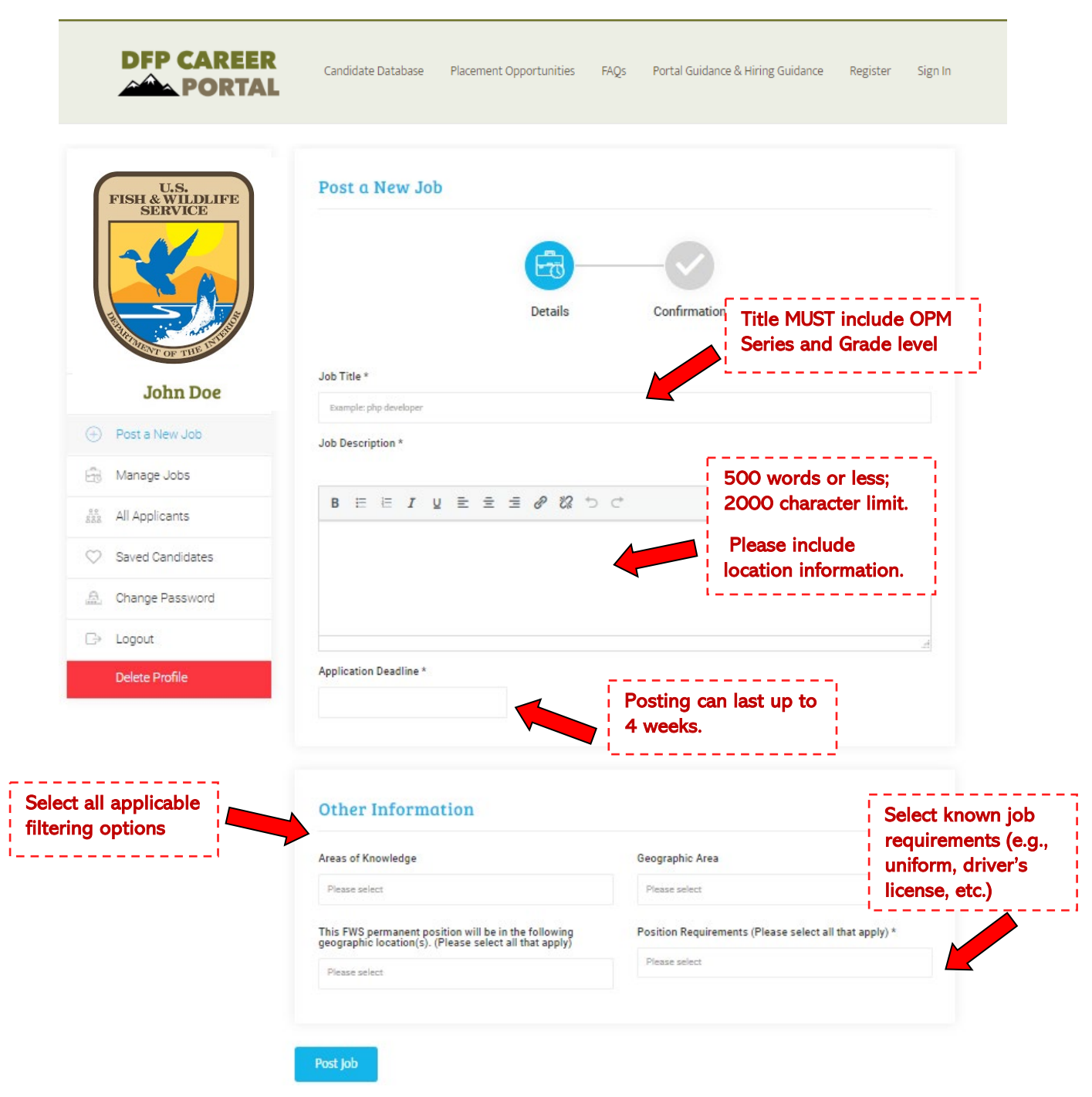

|              | DFP CAREER                         | Candidate Database Placement Opportunities                                                                                   | s FAQs    | Portal Guidano | te & Hiring Gu | idance Register                   | Sign In                                     |
|--------------|------------------------------------|----------------------------------------------------------------------------------------------------|-----------|----------------|----------------|-----------------------------------|---------------------------------------------|
|              | U.S.<br>FISH & WILDLIFE<br>SERVICE | Manage Jobs                                                                                                    |           | Job Status     | ~              | Search job                        | ۹.                                          |
|              |                                    | Job Title                                                                                                    | Status    | Applicants     | Featured       | Fill Job                          |                                             |
|              | John Doe                           | Administrative Officer<br><sup>July 19,</sup><br><sup>2024</sup> <sup>Modeline</sup> <sup>August 4,</sup><br><sup>2024</sup> | Approved  | 1 Applicant    |                |                                   |                                             |
|              | Dashboard                          | Total applicants<br>1                                                                                                    | Tota<br>1 | i visits<br>21 |                | Expiry Date<br>September 17, 2024 | You can view, edit,<br>duplicate, or delete |
|              | Post a New Job                     |                                                                                                    |           |                |                |                                   | the posting.                                |
| 8            | Manage Jobs                        | Grants Management Specialist<br>July 18, August 4,                                                                           | Approved  | 1 Applicant    |                |                                   | B                                           |
| 8.8          | All Applicants                     | 2024 Deadline: 2024                                                                                                    |           |                |                | 0                                 |                                             |
| $\heartsuit$ | Saved Candidates                   | Total applicants<br>1                                                                                                    | Tota      | i visits<br>21 |                | Expiry Date<br>September 16, 2024 |                                             |
| A            | Change Password                    |                                                                                                    |           |                |                |                                   |                                             |
| ₿            | Logout                             |                                                                                                    |           |                |                |                                   |                                             |
|              | Delete Profile                     |                                                                                                    |           |                |                |                                   |                                             |

#### 4. Select 'Manage Jobs' to view all of your posted jobs.

Job Postings will be displayed until the specified Application Deadline/Expiry Date. Hiring Managers may re-post positions

### EXAMPLE 'Post a New Job'

|                  | Post a New Job                                                                                                    | etails Confirmation                                                                                                    |
|------------------|----------------------------------------------------------------------------------------------------|----------------------------------------------------------------------------------------------------|
| John Doe         |                                                                                                    |                                                                                                    |
| h Dashboard      | Job Title *                                                                                                    |                                                                                                    |
| Post a New Job   | Job Description *                                                                                                    |                                                                                                    |
| d Manage Jobs    |                                                                                                    | Visual Te                                                                                                    |
|                  |                                                                                                    | で<br>い<br>の<br>で<br>い<br>の<br>の<br>の<br>の<br>の<br>の<br>の<br>の<br>の<br>の<br>の<br>の<br>の                                                                                                    |
| Saved Candidates | Position is a Fellowship Program Coord<br>Training Center in Shepherdstown, We<br>your duties will include, but are not lim                                                                                                    | dinator, GS-301-9/11/12, working at the National Conservation<br>1st Virginia. As the Coordinator for a nationwide fellowship program,<br>1914 to:                                                                                                    |
| Change Password  | Program administration, includir                                                                                                    | need to:<br>ng management of the application and selection process, tracking                                                                                                    |
| Logout           | participant progress, and reportir<br>• Consultation with partner organiz                                                                                                    | ng to senior management.<br>zations to ensure compliance with program goals and objectives.                                                                                                    |
|                  | Budget operations including report<br>and forecasting expenses.     Development and presentation of<br>presentations.     UL - LI     Application Deadline *     Of-08-2024                                                                                                    | f program-related materials, including outreach documents and                                                                                                    |
|                  |                                                                                                    |                                                                                                    |
|                  | Areas of Knowledge                                                                                                    | Geographic Area                                                                                                    |
|                  | Areas of Knowledge Qutreach / Education / Training / Visitor Service Ranger Project Management / Coordination / Partnersk Business Management and Administration                                                                                                    | Geographic Area Start  NOTC (National Conservation Training Center), Shepherdstown WV                                                                                                    |
|                  | Areas of Knowledge Qutreach / Education / Training / Visitor Service Ranger Project Management / Coordination / Partnersh Business Management and Administration This FWS permanent position will be in the fol geographic location(s). (Please select all that                         | Geographic Area  Ses / Park   NOTC (National Conservation Training Center), Shepherdstown WV  Ilowing apply) Position Requirements (Please select all that apply) *                                                                                                    |
|                  | Areas of Knowledge Outreach / Education / Training / Visitor Service Ranger Project Management / Coordination / Partnerst Business Management and Administration  This FWS permanent position will be in the fol geographic location(s). (Please select all that Location Negotiable  * | Geographic Area          es / Park       *         hips *       NCTC (National Conservation Training Center),<br>Shepherdatown WV         lowing<br>apply)       Position Requirements (Please select all that apply) *         Valid Drivers license required       * |

# **SEARCHING FOR CANDIDATES**

#### 1. Click 'Candidate Database' and review Fellow profiles

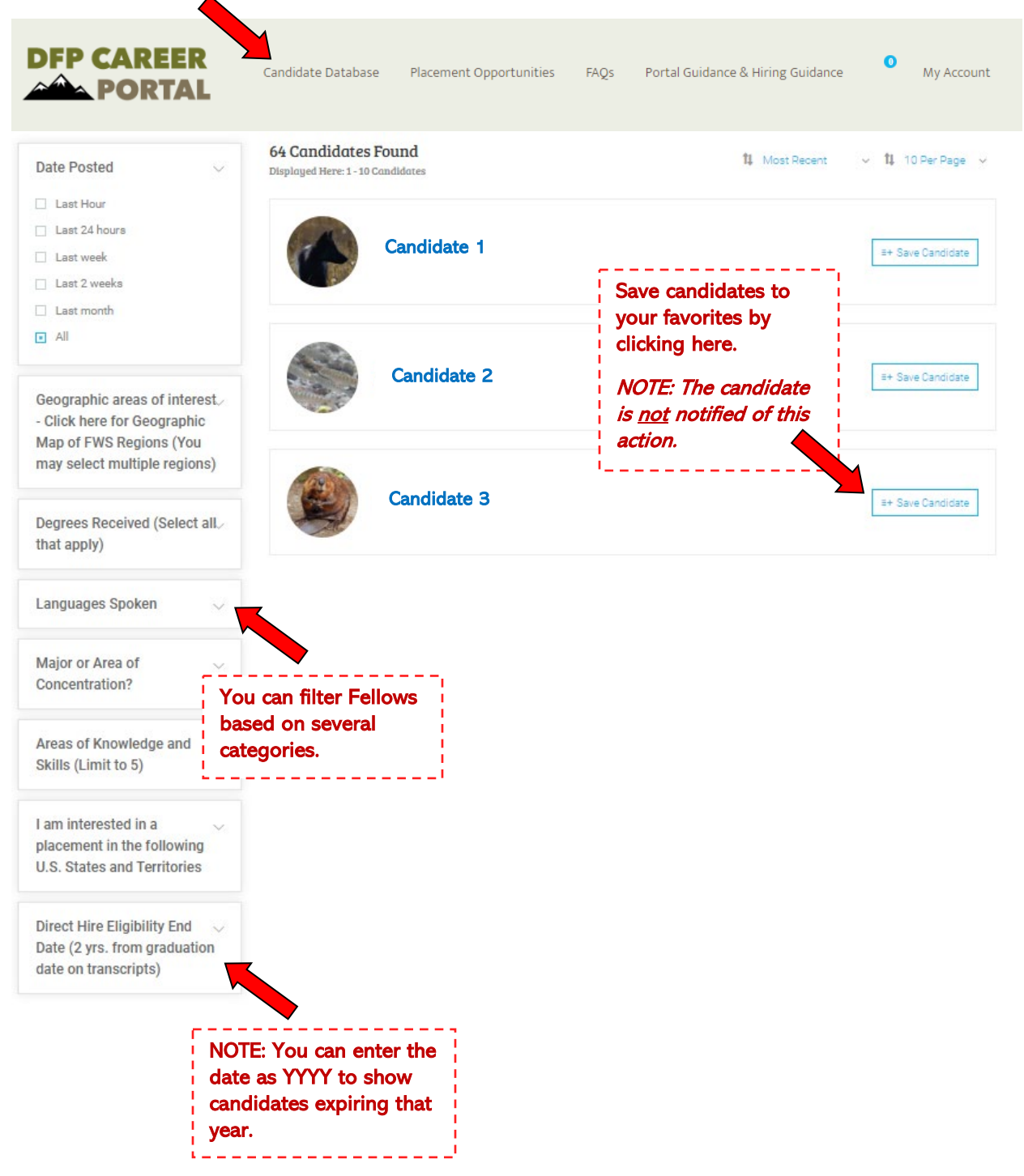

2. Under 'Dashboard' you will see all Notifications from applicants. You will also be able to view and contact interested Candidates.

| FP CAREER                          | Candidate Database Placement Opportunities F                     | AQs Portal Guidance & Hiring Guidance My Acc                             |
|------------------------------------|------------------------------------------------------------------|--------------------------------------------------------------------------|
| U.S.<br>FISH & WILDLIFE<br>SERVICE | Notifications                                                    | Notifications                                                            |
|                                    | A new application has been subr<br>Read more                     | nitted July 19, 2024 🗙                                                   |
| John Doe                           | A new application has been subr<br>Read more                     | nitted July 19, 2024 🗙                                                   |
| Dashboard                          |                                                                  |                                                                          |
| + Post a New Job                   | Dashboard                                                        |                                                                          |
| Manage Jobs                        | Job Title: Administrative Officer                                |                                                                          |
| and All Applicants                 | Total applicants                                                 | Total visits Expiry Date<br>22 September 17, 2024                        |
| Saved Candidates                   |                                                                  | · · · · · · · · · · · · · · · · · · ·                                    |
| A Change Password                  | Candidate 1<br>Can 1@gmail.com                                   | Select name to                                                           |
| ⊡→ Logout                          |                                                                  |                                                                          |
| Delete Profile                     | Job Title: Grants Management Specialist<br>Total applicants<br>1 | Total visits         Expiry Date           22         September 16, 2024 |
|                                    | Candidate 1<br>Can1@gmail.com                                    | You may also<br>email them<br>directly.                                  |

3. Review the Joint Administrative Operations (JAO) <u>webpage</u> for more information about DFP Hiring Consideration Process.

Once you have identified a Fellow, or they have expressed interest in your job posting, contact the DFP Human Resources Point of Contact, Matthew Kauffman, at <u>hr\_dfp@fws.gov</u>! Provide the candidate's name and a classified position description (PD)!